| I Preface                                            | 1  |
|------------------------------------------------------|----|
| 1.1 Notices when open the cases                      | 2  |
| 1.2 Install environment                              | 2  |
| 1.3 Warning of installment                           | 3  |
| 1.4 Attention of connection design                   | 3  |
| II Function And Specification                        | 4  |
| 2.1 Function list                                    | 4  |
| 2.2 Specification Table                              | 4  |
| III Installation and connection                      | 5  |
| 3.1 Installation dimensions                          | 5  |
| 3.2 Parts connection diagram                         | 6  |
| 3.3 Terminal board description                       | 7  |
| 3.4 Interface circuit                                | 8  |
| 3.5 Sensor dimension                                 | 8  |
| IV System Interface                                  | 9  |
| 4.1 ATP Function Guide                               | 9  |
| 4.2 ATP Action Timing Diagram                        | 10 |
| 4.3 Wiring example                                   | 10 |
| V Parameter Setting                                  | 12 |
| 5.1 Key specification                                | 12 |
| 5.2 Digital display                                  | 12 |
| 5.3 Enter setting                                    | 12 |
| 5.4 Cam parameter setting                            | 13 |
| 5.5 System parameter setting                         | 15 |
| 5.5.1 System menu entrance                           | 15 |
| 5.5.2 System parameter setting table is as following | 16 |
| 5.5.3 Description of system menus                    | 16 |
| 5.5.4 Rotary direction setting                       | 16 |
| 5.5.5 Controller 180° calibrate                      | 16 |
| 5.5.6 Counts setting                                 | 17 |
| 5.5.7 Other parameter of controller                  | 17 |
| 5.5.8 The production count arriving function         | 17 |
| VI Protection and alarm                              | 18 |
| 6.1 Protection And Alarm Instruction                 | 18 |
| 6.2 Protection and trouble codes                     | 18 |

# I Preface

Thank you for your using of CAM888 cam controller, here after is called controller, which is produced by DUCH automatic technology CO., Ltd. The controller adopts the newest technology. And our company has the completely independent intellectual property. Besides, it is the national invention patent product. The characteristics are as following:

Leading technology •

> ightarrow It uses the high speed microprocessor, the large-scale field programmable chip and the entire digital high accuracy high speed control.

 $\stackrel{\wedge}{\sim}$  Gear change system: Intelligent calculate of stopping at top dead end.

 $\gtrsim$  It is dynamic indicating for cam angle setting, which is more human nature.

#### High performance •

- $\approx$  The displayed precision of angle measurement may amount to  $\pm 0.1^{\circ}$ .
- $\ddagger$  braking test has 2 channels outputs . programmable scissors cam has 6 channels outputs. Production value has 1channel output.system normal indication has 1 channel output. Totally 16 channels output.

Before using the controller please read the manual carefully Make sure it is used correctly and then it will display its high performance. Moreover, this manual is an appendix which is sent with the controller. Please take care of it after you have used it. So that it will work when you repair and maintain the controller.

# 1.1 Notices when open the cases

When open the case, please confirm the following items carefully.

 $\Diamond$ If there is any damage during the delivery.

 $\diamond$ Check if the rating value on name plate is the same with your requirement. Make sure the accessories are whole.

 $\diamond$ Any question please contact us or the supplier.

# **1.2 Install environment**

 $\diamond$ The height is no more than 1000m; When it is over 1000m, it will reduce the capability of the controller because of the thin air.

 $\diamond$ Environment temperature: -10°C ~+40°C Environment humidity: No more than 50% at  $40^{\circ}$ C. No more than 90% below  $20^{\circ}$ C.

 $\diamond$ When the installation base allowable vibration is 10 $\sim$ 150HZ, its maximum vibration acceleration should be no more than  $5m/s^2$ .

 $\diamond$ Power supply: DC24V1A.

#### D<mark>U</mark>CH

#### 1.3 Warning of installment

- ◇Never install it on combustible devices. Never put the combustible things beside it. Never install it in the surrounding which has volatile gas, dust, point-blank sunshine, high temperature or humidity. Never drop any metal into the controller.
- ◇Do not disassemble or install the present control by yourself, please reach for the professional engineer.
- ◇Please make sure the power line in well condition. If it is damaged or pressed by heavier goods, it might cause electricity leakage or fire accident.
- ◇Install a circuit breaker or protecting instrument in the exterior circuit. For safety, the controller should be fixedly mounted, and the cable should be put in the pipe.
- ◇Please make sure the controller is fixedly mounted in the assembly hole to prevent damage.
- $\diamond$ Keep the control a suitable distance from other instrument.
- ◇Install a masking means to isolate static electricity, noise signals, magnetic field or radiation to prevent operation failure.

#### 1.4 Attention of connection design

- ♦ We suggest that you use the DC24V/1A power source. Separate the input & output power supply from system power supply.
- ♦ Do not put the controller to earth at the same point with motor and transducer. You should put it in another line. Please ensure that the controller and the press are well earthed.
- $\diamond$ Please install filters at heavy load terminal and inductive terminal to avoid the controller from being jammed. Please add resistance and capacitance devices to AC contactor and solenoid valve. The resistance takes 22 $\Omega$ /2W, the capacitance takes 0.1 $\mu$ F/3KV. Install the absorb equipment at the side near the contactor coil or the valve coil.
- ◇The controller cable should as short as possible. Do not put it together with the high pressure electricity. If it is difficult for you please use metal hose to separate them and put the AC and DC to earth dividually.

Attention: Putting the sensor wire to earth is extremely important. Please ensure that the shielded wire of sensor connect wire is well earthed.

# **II** Function And Specification

#### 2.1 Function list

- SPM/Angle Display: Continuous mode, showing the value of SPM when SPM>8, otherwise showing the angle. Other mode, showing the angle.
- $\diamond$  Production value display: 6 digits. The max. is 9999999.
- $\diamond$  **\bigstar** Brake signal: 2 ways redundancy output.
- ✤ Top point locate: Automatically compensate the warp when positioning the Top dead end Point.
- ♦ Cam Setting: Programmable cam output 6 channels; Programmable cam output 6 channels.
- $\diamond$  Production value has 1 channel output.
- ♦ Bottom Dead Point(180°) Setting.
- ✤ Forwards/Backwards running of the Angle Sensor Setting.
- ♦  $\bigstar$  Protection Function: locked protection, power off protection.
- ♦ Software lock protection for system parameter
- $\diamond$  System unusual alarm.
- ♦ Communication: Standard RS-485 bus communication connection

#### 2.2Specification Table

| Item                 | Specification                                                  |  |
|----------------------|----------------------------------------------------------------|--|
| Power Supply         | DC: 10~30V, 1A                                                 |  |
| OperationTemperature | 0~40°C                                                         |  |
| Keeping Temperature  | -20~70°C 30~85%                                                |  |
| Angle Display        | 0~359°                                                         |  |
| Angle Setting        | 0~359°                                                         |  |
| Stroke               | 0~800 stroke/minute (360P/R)                                   |  |
| Angle Sensor         | 1°                                                             |  |
| Indicating lamp      | Angle position indicating lamp 36                              |  |
| Display              | Angle/Speed(*1channel with 3 orders)                           |  |
| Display              | Counter(*1 channel with 6 orders)                              |  |
| Setting Key          | 4 micro switch keys(up, down, put in, enter)                   |  |
| Com Output           | 0~359°, programmable scissors cam outputs are 6 channels,      |  |
| Call Output          | programmable cam outputs are 9 channels.                       |  |
| Cam input            | 4 channels, DC24V±10%, ,Max. input current 5mA or dry          |  |
|                      | connect point input.                                           |  |
| Output               | 16channels, collector through way output, max. fill current is |  |
| Output               | 100mA                                                          |  |

# **III** Installation and connection

### 3.1 Installation dimensions

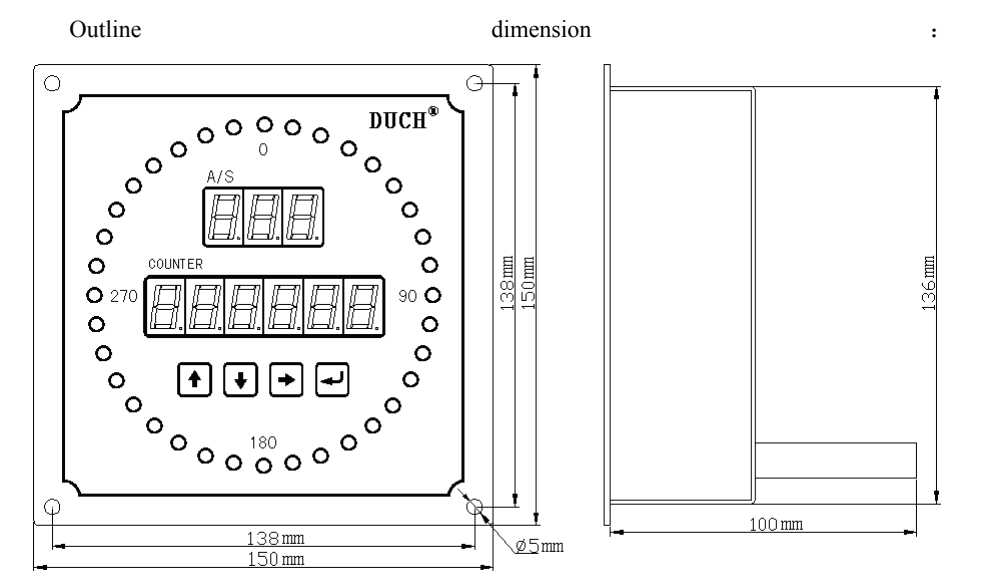

#### Hole dimension:

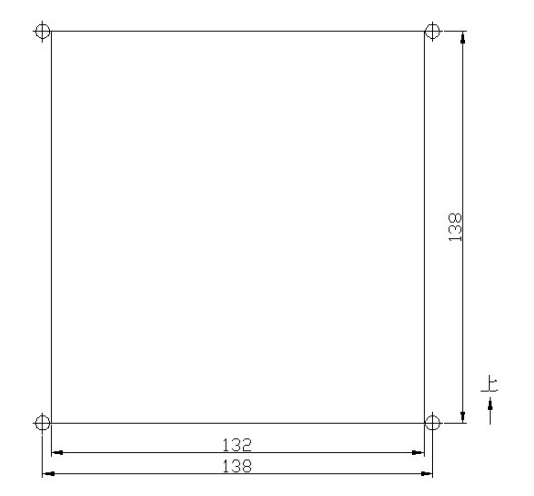

# 3.2 Parts connection diagram

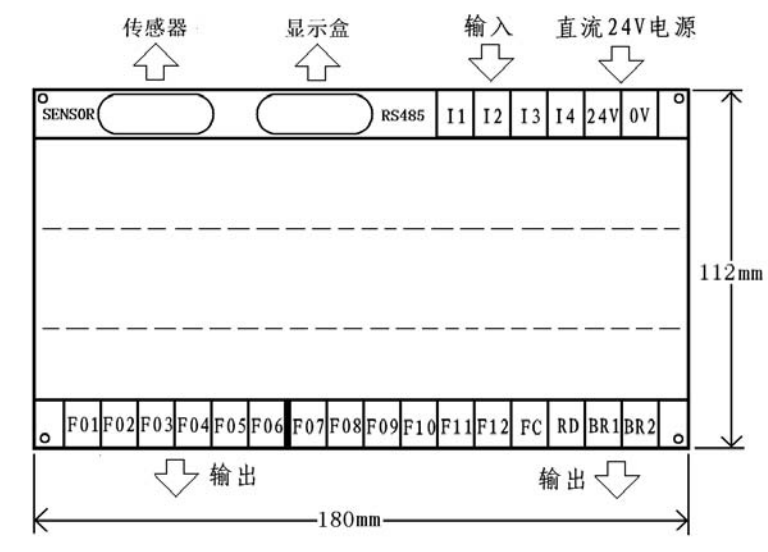

Users Manual

# Caution:

1. Make sure the voltage and the poles.

2. Make sure the plug inserted into the socket totally and in correct way. Leave the wire a suitable length for disassembly.

3. To avoid the controller being interfered, please eliminate the noise at heavy load and the inductance loading terminal.

5

# 3.3 Terminal board description:

| NO  | Name                                 | Index |
|-----|--------------------------------------|-------|
| F01 | Cutting cam output                   | 1     |
| F02 | Cutting cam output                   | 2     |
| F03 | Cutting cam output                   | 3     |
| F04 | Cutting cam output                   | 4     |
| F05 | Cutting cam output                   | 5     |
| F06 | Cutting cam output (production count | 6     |
|     | reaches output)                      |       |
| F07 | Cam output                           | 7     |
| F08 | Cam output                           | 8     |
| F09 | Cam output                           | 9     |
| F10 | Cam output                           | 10    |
| F11 | Cam output                           | 11    |
| F12 | Cam output                           | 12    |
| FC  | Production value output              | 13    |
| RD  | Normal Indication Signal System      | 14    |
| BR1 | Brake signal 1                       | 15    |
| BR2 | Brake signal 2                       | 16    |
| 24V | +24V power supply terminal           | 18    |
| 0V  | 0V power supply terminal             | 19    |
| I1  | System reset                         | 20    |
| I2  | ATP                                  | 21    |
| I3  | Running                              | 22    |

# 3.4 Interface circuit

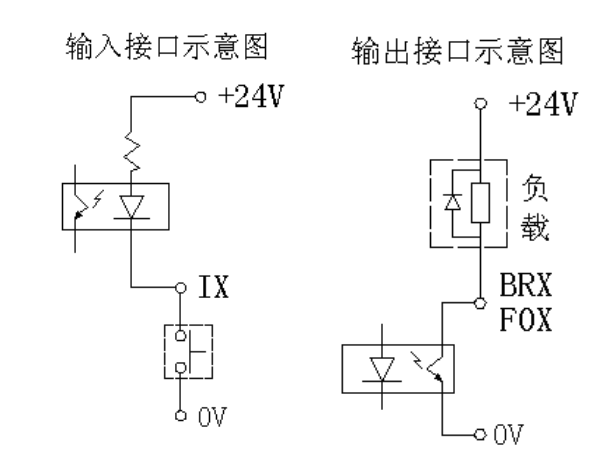

# 3.5 Sensor dimension

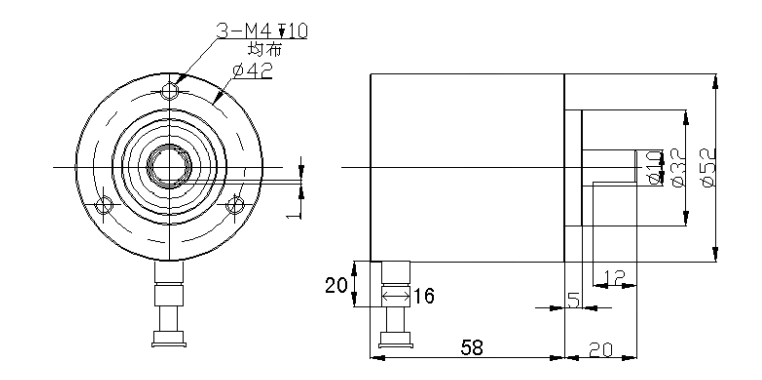

#### **4.2ATP**(Automatic positioning the Top dead end point) Wiring example:

# DUCH

# **IV** System Interface

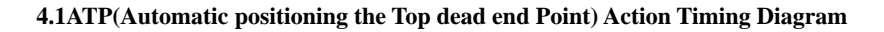

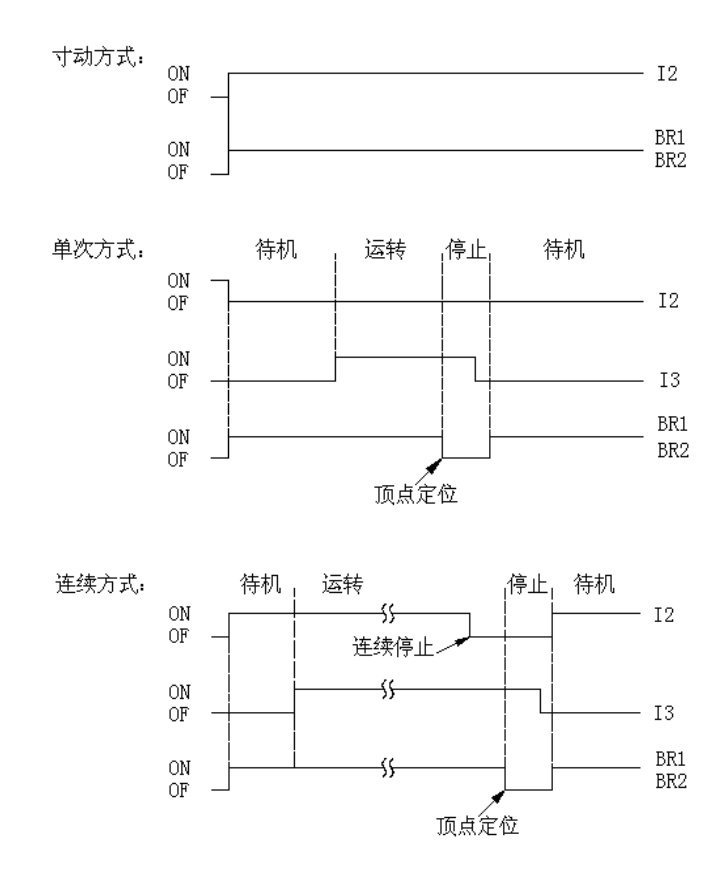

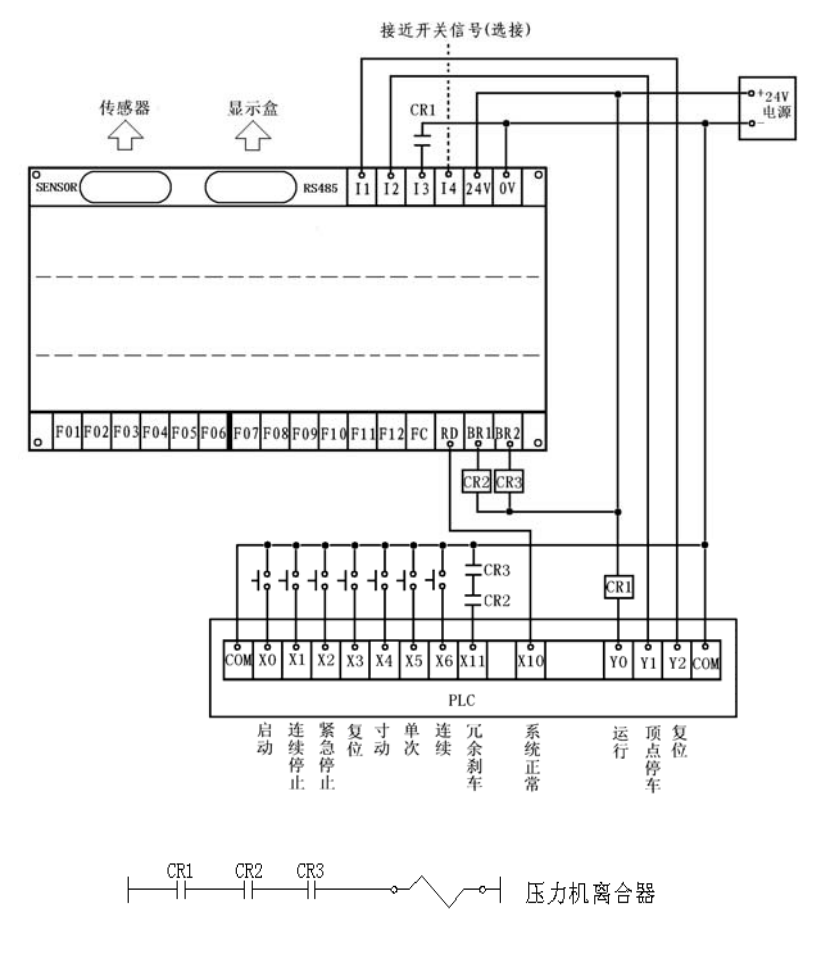

# **4.3** ATP (Automatic positioning the Top dead end Point) ATP Function Guide

- a. IN2 ON(Inch----ATP Function Disable (OUT2 ON)
- b. IN2 OFF IN3 ON (Single Mode)
- c. IN2 ON=>OFF, IN3 ON(Continues Mode )------

ATP Function Enable (ATP CAM arrive, OUT2 ON=>OFF, Wait for IN3 OFF, OUT2 OFF=>ON

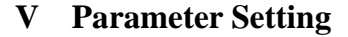

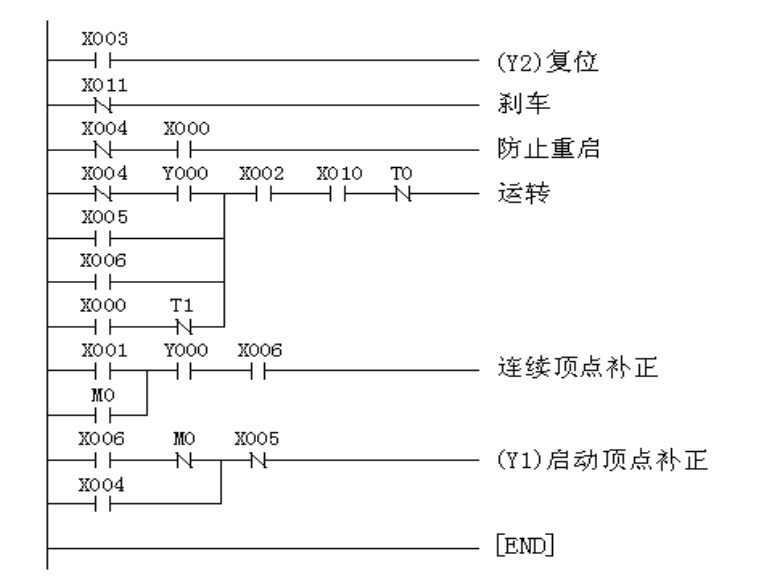

# 4.3.3 PLC program list

| LD  | X003 |    | LD  | X001 |
|-----|------|----|-----|------|
| OUT | Y002 |    | OR  | MO   |
| LDI | X001 |    | AND | Y000 |
| OUT | ТО   | K3 | AND | X006 |
| LDI | X004 |    | OUT | MO   |
| AND | X000 |    | LD  | X006 |
| OUT | T1   | К3 | ANI | MO   |
| LDI | X004 |    | OR  | X004 |
| OR  | X005 |    | ANI | X005 |
| OR  | X006 |    | OUT | Y001 |
| AND | Y006 |    | END |      |
| LD  | X000 |    |     |      |
| ANI | T1   |    |     |      |
| ORB |      |    |     |      |
| AND | X002 |    |     |      |
| AND | X010 |    |     |      |
| ANI | ТО   |    |     |      |
| OUT | YO   |    | 11  |      |

# 5.1 Key specification

| Operation panel function table                          |             |                                                                                                    |  |
|---------------------------------------------------------|-------------|----------------------------------------------------------------------------------------------------|--|
| Item                                                    | Name        | Function                                                                                                    |  |
|                                                         | Increase/Up | Menu up or numerical value increase. When adjust<br>the numerical value, keep pressing it to make the<br>value increase quickly. |  |
| ▼                                                       | Reduce/Down | Menu down or numerical value reduce. When<br>adjust the numerical value, keep pressing it to<br>make the value reduce quickly.   |  |
| ►                                                       | Enter/Shift | Press this key to enter the menu. When adjust the content, press it to shift.                                                    |  |
| Confirm/Exit Exit the set<br>Keep press<br>reset the co |             | Exit the setting or exit the submenu.<br>Keep pressing the key for more than 4 seconds to<br>reset the counter.                  |  |

#### 5.2 Digital display

| O<br>A | F. | F. | F. |  | O<br>S |
|--------|----|----|----|--|--------|
|--------|----|----|----|--|--------|

COUNT ER

|  | 8 | F. | Ø. | F. | Ø. | Ø. |
|--|---|----|----|----|----|----|
|--|---|----|----|----|----|----|

The quaternion illuminant digital monitor upside is used to display the stroke/angle value: In continuous mode, it displays stroke when the stroke is more than 20 times/minute, otherwise it displays angle value. In other working modes it displays angle value. When it displays angle value, the left indicating lamp A turns on and the right indicating lamp S extinguishes. When it display stroke, the left indicating lamp A extinguishes and the right indicating lamp S turns on. The hexad illuminant digital monitor downside is used to display the work count.

When braking test is over, the quaternion illuminant digital monitor upside displays braking angle. The hexad illuminant digital monitor downside displays braking time.

In setting state the illuminant digital monitor displays multiple information the user needs. The flashing point is the parameter focus. It indicates the position which cursor located.

### 5.3 Enter setting

When the device is free ( equipment in idle condition), press  $\blacktriangle$  and  $\bigtriangledown$  together for

# D<mark>U</mark>CH

more than 3 seconds to make the controller enters into setting status. Here, the digital monitor will flash. Then press  $\blacktriangle$  or  $\bigtriangledown$  to select the menu. Press  $\blacktriangleright$  to enter into the submenu.

#### 5.4 Cam parameter setting

# Cutting Cam parameter setting:

| Code | Description      | Unit   | Range  | Default |
|------|------------------|--------|--------|---------|
|      | On Angle         | Degree | 0~359  | 0       |
| F01  | Off Angle        | Degree | 0~359  | 135     |
|      | Scissors Counter | Times  | 2-6000 | 0       |
|      | On Angle         | Degree | 0~359  | 0       |
|      | Off Angle        | Degree | 0~359  | 135     |
|      | Scissors Counter | Times  | 2-6000 | 0       |
|      | On Angle         | Degree | 0~359  | 0       |
| F06  | Off Angle        | Degree | 0~359  | 135     |
|      | Scissors Counter | Times  |        | 0       |

F07-F12 Cam parameter setting:

| Code | Description      | Unit   | Range    | Default |
|------|------------------|--------|----------|---------|
| E07  | On Angle         | Degree | 0~359    | 0       |
| F07  | Off Angle        | Degree | 0~359    | 135     |
|      | On Angle         | Degree | 0~359    | 0       |
|      | Off Angle        | Degree | 0~359    | 135     |
| F12  | On Angle         | Degree | 0~359    | 0       |
|      | Off Angle        | Degree | 0~359    | 135     |
| FC   | Production value | Times  | 0-999999 | 0       |

Cam parameter setting steps::

| 1 | A/S<br>EBB<br>EBB<br>EBB<br>EBB<br>EBB<br>EBB<br>EBB<br>EBB<br>EBB<br>EB | Enter setting status. Press  or<br>to select the cam code<br>which will be set.                                                          |
|---|--------------------------------------------------------------------------|----------------------------------------------------------------------------------------------------|
| 2 |                                                                          | Press ► to enter the submenu. Here item name in submenu flashing, press ▲ or ▼ to select the item which will be adjusted.                |
| 3 | A/S<br><b><u>B</u>BB<br/></b>                                            | Press ► to enter the adjustment. Here item content in submenu flashing, press ▲ or ▼ to select the parameter which will be adjusted.     |
| 4 | 》<br>[]月月月月月月<br>[]月月月月月月]                                               | Press To exit the parameter<br>adjustment. Back to submenu<br>and repress To back to<br>main menu. Select other cam.<br>Repeat step2, 3. |
| 5 | ➢ <b>月</b> 月月月日 COUNTER <b>□</b> □□□□□□□□□□□□□□□□□□□□□□□□□□□□□□□□□□□     | Parameter setting finished.<br>Press 🕶 to exit the setting.<br>System saves the data<br>automatically.                                   |

or setting steps take the scissors cam F05 as example. F05 parameter: Start Angle  $= 270^{\circ}$ 

# Scissors Count = 15

a. When the device is free ( equipment in idle condition), press  $\blacktriangle$  and  $\checkmark$  together for more than 3 seconds to make the controller enters into setting status. Here, the digital monitor will flash. Than press  $\blacklozenge$  to select F05. Press  $\blacktriangleright$  to enter into the submenu.

b. Now the submenu starting angle value at right side will flash. Press  $\blacktriangle$  or  $\heartsuit$  to adjust the parameter. Keep pressing it for a long time the value will change quickly. When it gets to 270, press  $\boxdot$  to back to submenu.

End Angle =  $90^{\circ}$ 

# D<mark>U</mark>CH

c. By now the starting angle(oN) in submenu start to flash. Press  $\blacktriangle$  or  $\bigtriangledown$  to select the item. Adjust it until the end angle(oF) flashes. Press  $\blacktriangleright$  to enter the adjustment. Now the starting angle value at right side will flash. Press  $\blacktriangle$  or  $\bigtriangledown$  to adjust the parameter. Keep pressing it for a long time the value will change quickly. When it gets to 90, press  $\boxdot$  to back to submenu.

d. At this time the submenu flashes. Press  $\blacktriangle$  or  $\checkmark$  to enter the item. Adjust it until the scissors count (N) flashes. Then press  $\blacktriangleright$  to enter the adjustment. Now the starting angle value at right side will flash. Press  $\blacktriangle$  or  $\checkmark$  to adjust the parameter. Keep pressing it for a long time the value will change quickly. When it gets to 15, press  $\boxdot$  to back to submenu.

e. Under the submenu, press 🗹 to back to the main menu. Press the key once more it will exit the setting process. At last the system will save the data automatically. The setting is over.

Remind: When you adjust the starting angle the circumferential 36 indicating lamp will display the cam range which you want to adjust. It is more intuitionistic.

5.4.2 Production count reaches prarameter setting

a. In the system menu FC is production count item .

b. Input the FC setting menu, press  $\blacktriangleright$  change the value ,and then press and  $\bigtriangledown$  regulation of the value. After setting ,press  $\blacksquare$  to exit the setting. System saves the data automatically.

#### 5.5 System parameter setting

The system parameter is important for controller work. Do not change it unless the system needs to be debugged. The system parameter is equipped with the password protection.

#### 5.5.1 System menu entrance

a. When the device is in idle condition, press  $\blacktriangle$  and  $\bigtriangledown$  together for more than 3

seconds to make the controller enters into setting status.

b. Now the quaternion digital monitor upside will flash. Press  $\blacktriangle$  or  $\bigtriangledown$  to select the menu. Choose P01 and press  $\blacktriangleright$  to enter it.

c. Input the system password by ▲ or ♥ Press ➡ to return to the main menu.
d. Press ▲ or ♥ to select the menu. Item P02-P12 will appear.
Caution: password = 777.

5.5.2 System parameter setting table is as following:

| Cod<br>e | Description                        | Unit | Range     | Default |
|----------|------------------------------------|------|-----------|---------|
| P02      | Rotary direction setting           |      | 0~1       | 0       |
| P03      | 180° calibration                   |      | 0~359     |         |
| P11      | Electricity times on controller    |      | Read-only |         |
| P12      | Controller software edition number |      | Read-only |         |

#### 5.5.3 Description of system menus:

In the system menu P02-P03 is modifiable parameter item while P11-P12 is read-only item. The settable parameter item is used to set the parameter or system state. The read-only item is merely used to observe the related parameter of the controller.

#### 5.5.4 Rotary direction setting

When install the controller, if you find that the crank rotary direction is inconsistent from the controller indicating direction please reset the direction value in menu P02.

The method is as following:

a. Use the same steps as 5.5.1 to enter the system menu

b. Now the quaternion digital monitor upside will flash. Press  $\blacktriangle$  or  $\bigtriangledown$  to select the menu. Choose P02 and press  $\blacktriangleright$  to enter it.

c. Use  $\blacktriangle$  or  $\bigtriangledown$  to select 0 or 1.Attention: if you find that the crank rotary direction is inconsistent from the controller indicating direction please select 0 while the original value is 1 and select 1 while it is 0.

d. Press 🖅 to back to the main menu. Press the key once more it will exit the setting process. At last the system will save the data automatically. The setting is over.

#### 5.5.5 Controller 180° calibrate

It adopts absolute value rotary transducer. Because the mounting position of transducer does not correspond to crank shaft position completely, they need to be calibrated. The angle is 180°.

#### DUCH

Users Manual

The method is as following:

- a. Put the press in inch mode, then adjust the slide to the lowest point(180°).
- b. Use the same steps as 5.5.1 to enter the system menu.
- c. Now the quaternion digital monitor upside will flash. Press ▲ or ▼ to select the menu. Choose P03 and press ▶ to enter it.
- d. It displays 180 and flashes. Press 🕨 to stop it from flashing.
- e. Press 🖃 to back to the main menu. Press the key once more it will exit the setting process. At last the system will save the data automatically. The setting is over.

# 5.5.6 Counts setting

Count the work of counter-point perspective, the system is set to 135 degrees (can be customized)

### 5.5.7 Other parameter of controller

P11-P12 is read-only. Adjust it to the corresponding menu. It displays the data. You can not change it.

P11----- Electricity times on controller, which used to estimate the time controller has worked.

P12----- Controller software edition number

The method is as following:

a. Use the same steps as 5.5.1 to enter the system menu

b. Now the quaternion digital monitor upside will flash. Press  $\blacktriangle$  or  $\checkmark$  to select the menu. Choose P11 to P12 the digital displayer will display the corresponding data.

c. Press 🕑 to exit the setting.

# 5.5.8 The production count arriving function

1. The system menu of the F06 function for the production of the second count of options to reach a maximum count value is 999999;

2. When the count reaches the production of F06 to set a value of "0" when the count reaches the production is turned off; F06 setting does not affect the way that the output is "cutting the output cam."

3. When the set count reaches the value of the production of F06 is not "0" when the count reaches the production function of opening, F06 channel into a count to reach the output.

4. F06 to set the menu items into the system, with key switch counts the number of bits, and then adjust the count, or key, set up, press to confirm and exit automatically saved.

5. Count arrived, in the last ending point (0 degrees), the output signal, F06 channel, a long bright light, blinking count, the system stops working, press reset button cleared and re-start work; work halfway through the count is cleared, its function will be back to work.

# VI Protection and alarm

# **6.1 Protection And Alarm Instruction**

The controller will shut off system 'Ready' signal and output 'Stop' signal when it inspects the unusual. System will display the corresponding unusual code.

### **6.2Protection and trouble codes:**

| Cada | Description              | Eliminate                                  |                            |  |
|------|--------------------------|--------------------------------------------|----------------------------|--|
| Code | Description              | Unusual Reason                             | Method                     |  |
| E01  | Main Memory              | Derror Chin                                | Replace                    |  |
| EUI  | Unusual                  | Powers Chip                                | controller                 |  |
| E02  | Sub Memory               | Dowor Chin                                 | Replace                    |  |
| E02  | Unusual                  |                                            | controller                 |  |
| E03  | CPU Unusual              | CPU Chip                                   | Replace                    |  |
| E05  | Brake Out Put<br>Unusual | Brake Circuit,<br>Redundancy<br>Protection | Replace<br>controller      |  |
| E06  | Sensor Unusual           | Wiring Unusual<br>or Damaged               | Check rotary<br>transducer |  |
| E08  | RS485                    | Wiring Unusual                             | Check                      |  |
| E09  | RS485                    | Wiring Unusual                             |                            |  |

Caution: When it alarms, please eliminate the troubles at first and then eliminate the alarm.

Press enter key or input the alarm reset signal to eliminate the alarm.